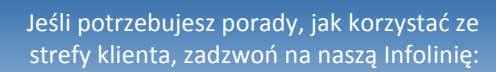

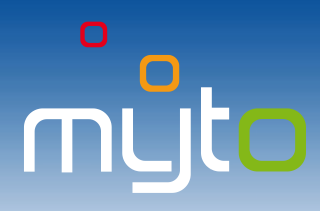

# Podręcznik użytkownika strefy klienta

Data aktualizacji dokumentu: 28. 2.2016. Wersja dokumentu: 07.10

#### **\$ +421 2 35 111 111**

## Spis treści

| 1  | USŁUGI STREFY KLIENTA PORTALU INTERNETOWEGO           |
|----|-------------------------------------------------------|
| 2  | USTAWIENIA PRZEGLĄDARKI INTERNETOWEJ                  |
| 3  | PIERWSZA REJESTRACJA POJAZDU                          |
| 4  | PIERWSZE USTAWIENIE HASŁA LOGOWANIA DO STREFY KLIETNA |
| 5  | LOGOWANIE DO STREFY KLIENTA                           |
| 6  | STRONA GŁÓWNA                                         |
| 7  | DOŁADOWANIE RACHUNKU                                  |
| 8  | KONTROLA SALDA                                        |
| 9  | SZCZEGÓŁOWY WYPIS TRANSKACJI OPŁAT DROGOWYCH11        |
| 10 | FAKTURY I DOKUMENTY KSIĘGOWE13                        |
| 11 | HISTORIA PŁATNOŚCI                                    |
| 12 | DANE KLIENTA                                          |
| 13 | REJESTRACJA KOLEJNEGO POJAZDU                         |
| 14 | USŁUGI                                                |
| 15 | USTAWIENIE HASŁA DLA FAKTUR ELEKTRONICZNYCH 18        |
| 16 | PODANIA                                               |
| 17 | USTAWIENIA                                            |

#### Wyjaśnienia:

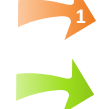

Pomarańczowe strzałki w niniejszym podręczniku wskazują obowiązkowe kroki niezbędne do wykonania poszczególnych operacji.

Zielone strzałki w niniejszym podręczniku wskazują wyświetlane elementy sterujące lub pokazują kolejne kroki alternatywnych sposobów wykonania poszczególnych operacji.

#### **1 USŁUGI STREFY KLIENTA PORTALU INTERNETOWEGO**

Wykorzystaj strefę klienta internetowego portalu <u>www.emyto.sk</u>, aby wygodnie **doładować rachunek**, **skontrolować saldo, faktury oraz płatności, aktywować usługi, czy skontrolować stan załatwienia Twoich reklamacji i innych podań**. Dostęp do wszystkich tych usług uzyskasz po zarejestrowaniu pojazdu w elektronicznym systemie poboru opłat drogowych. **Rejestracja przebiegnie szybciej, jeśli wypełnisz dane rejestracyjne**.

Dostęp do swojej strefy klienta portalu internetowego uzyskacie automatycznie na podstawie rejestracji swojego pojazdu w elektronicznym systemie poboru opłaty drogowej, przy czym uzyskany w ten sposób dostęp do strefy klienta możecie wykorzystywać wyłącznie w ramach trwania ważności umowy o korzystaniu z określonych odcinków dróg, zawartej między Wami a Administratorem poboru opłaty drogowej.

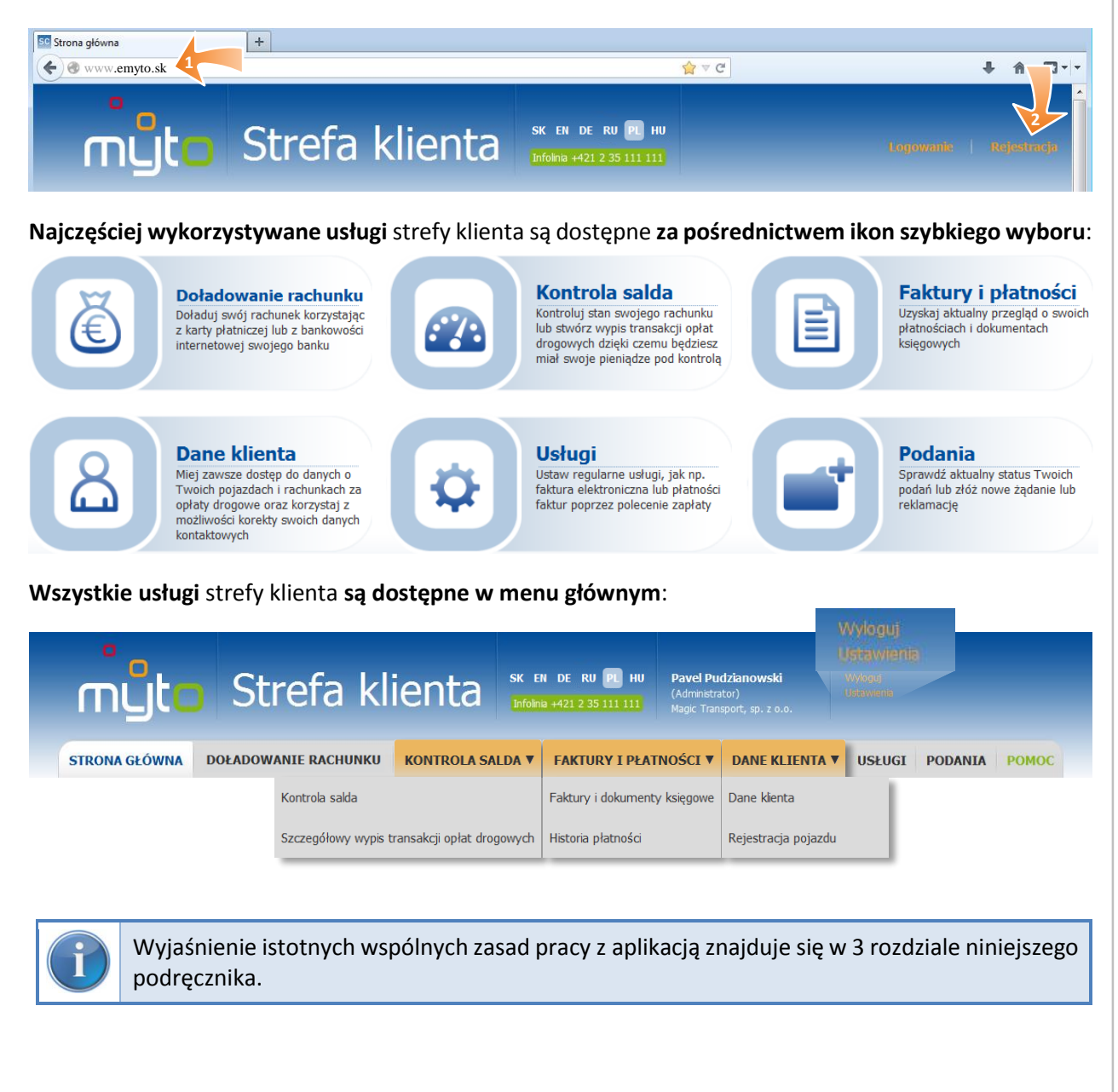

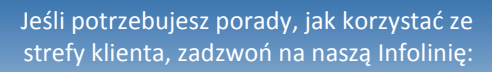

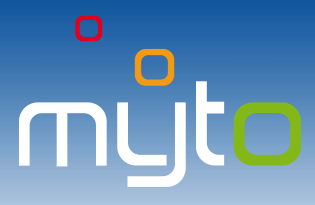

#### 2 USTAWIENIA PRZEGLĄDARKI INTERNETOWEJ

Strefa klienta jest zoptymalizowana dla przeglądarek Mozilla Firefox (wersja 3.6 i nowsze) i Internet Explorer (wersja 8 i nowsze). W przypadku starszych wersji, ewentualnie innych przeglądarek, aplikacja może nie działać poprawnie. Do poprawnego funkcjonowania usług strefy klienta konieczne jest aktywowanie funkcji obsługi JavaScript oraz cookies. Minimalna zalecana rozdzielczość ekranu to 1024 x 768 pikseli.

Jeśli używasz **przeglądarki internetowej Internet Explorer** zezwól na <u>Automatyczne monitorowanie dla</u> <u>pobrań plików</u>, aby można było eksportować pliki do formatu CSV. Aby zezwolić na automatyczne monitorowanie dla pobrań plików postępuj w następujący sposób:

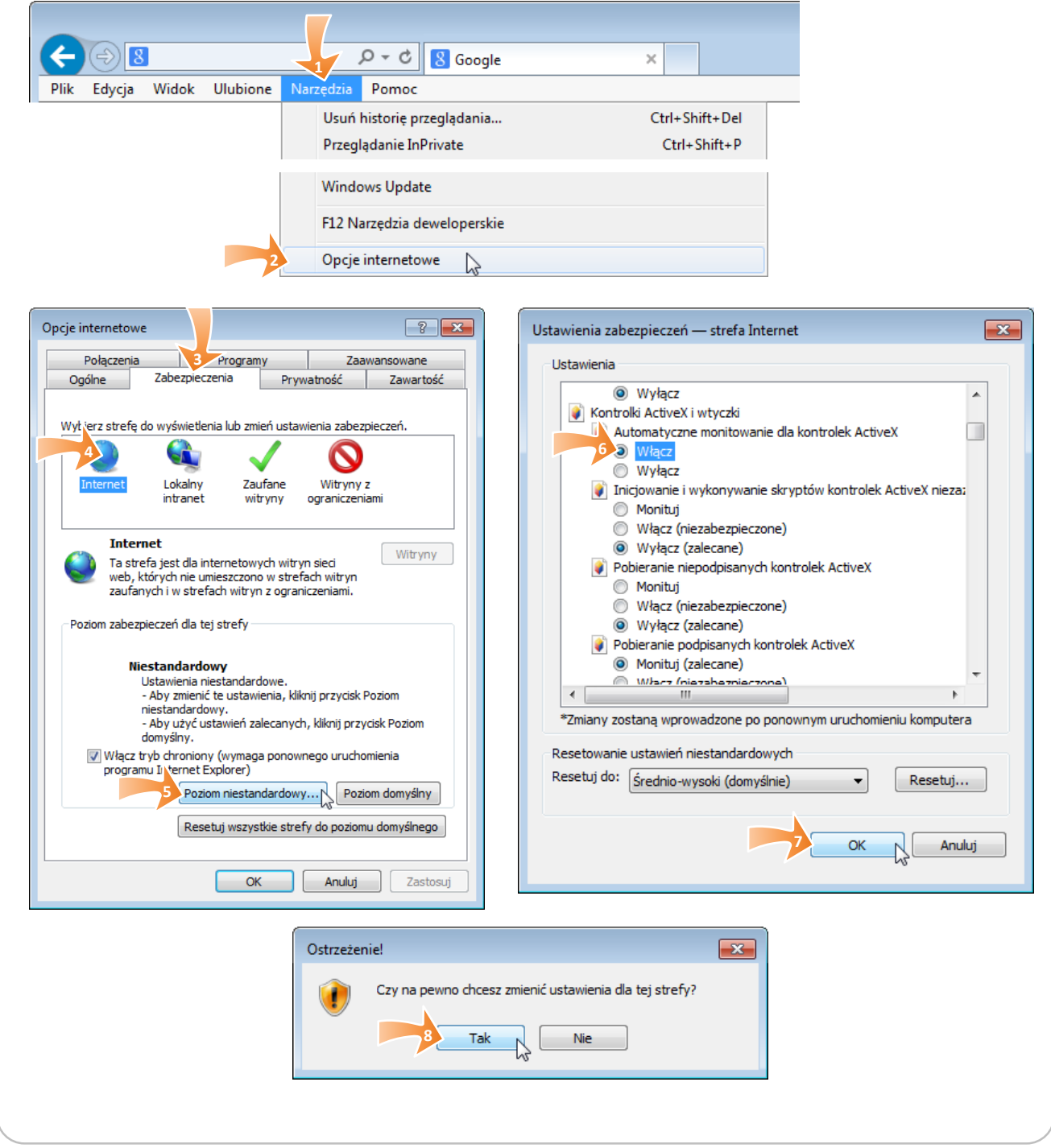

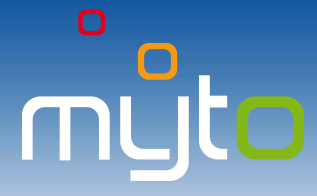

#### **3** PIERWSZA REJESTRACJA POJAZDU

Wprowadź dane potrzebne do rejestracji pojazdu w elektronicznym systemie poboru opłat drogowych. Po wprowadzeniu danych uzyskasz dostęp do strefy klienta, gdzie będziesz mógł korzystać z usług, dzięki którym zaoszczędzisz czas.

| ogowanie +                                                                                                    |                                                                                                    |
|----------------------------------------------------------------------------------------------------|----------------------------------------------------------------------------------------------------|
| Strefa klienta                                                                                                    | SK EN DE RU PL HU<br>Infolna +421 2 35 111 111                                                                                                    |
|                                                                                                    | Pola wymagane oznaczone są<br>gwiazdką "*".       Pola z szarym tłem nie<br>mogą być zmieniane.         * Nazwa<br>* REGON       Magic Transport, sp. z o.o.         * REGON       611317561         Podaj identyfikator płatnika VAT lub podobny identyfik<br>za granicą         Po ustawieniu kursora w odpowiednim polu wyświetlą się okna<br>pomocy, które pomagają przy wprowadzaniu danych.         Po wprowadzeniu danych eksploatatora pojazdu potwie |
| * Prénomery gehlemandez      * Prénomery gehlemandez                                                                                                    | <ul> <li>ikontynuuj rejestrację".</li> <li>Wypełnij dane rachunku opłaty drogowej i pojazdów</li> <li>Nagłówki formularza zawierają podstawowe instrukcje wprowadzania danych, a jednocześnie rozdzielają formularz na k logicznych części. Klikając w nagłówki poszczególnych czę formularza można je ukryć lub ponownie wyświetlić.</li> </ul>                                                                                                    |
| Max Transformer (p. z. s.d. Utande 32, ctt2) Goldan Maximika (Akia<br>Korda Barlona<br>P orust regressioner<br>P orust regressioner<br>P orust regressioner<br>P orust regressioner<br>P orust regressioner<br>P orust regressioner<br>* an opgende finalistic<br>Kantendard (PAR)<br>P or der sig spikalist<br>P or der sig spikalist<br>P or der spikalist<br>P or der sig spikalist<br>P or der spikalist<br>P or der spikalist<br>P or | Przy wypełnianiu formularza pomog<br>też <b>ukryte wskazówki</b> , które zost<br>wyświetlone po kliknięciu w ikonę.<br>Na jednym rachunku opłaty drogowej w reżimie opł<br>abonamentowej można zarejestrować więcej niż jeden poja<br>w reżimie przedpłaconej opłaty drogowej tylko jeden                                                                                                    |
| Data konstema         Concertain and a second and a second and and and a second and a second and and a second and an                                                                                                    | Informacje potrzebne do<br>dokończenia rejestracji w punkcie<br>obsługi klienta:                                                                                                    |
|                                                                                                    | konieczne do dokończenia rejestracji w punkcie obsługi klienta.<br>w donieczne do dokończenia rejestracji w punkcie obsługi klienta.                                                                                                    |

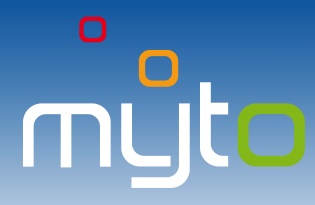

#### 4 PIERWSZE USTAWIENIE HASŁA LOGOWANIA DO STREFY KLIETNA

Po pierwszej zakończonej sukcesem rejestracji pojazdu otrzymasz e-mail "Notification of setting of the user access in the Customer Portal".

| Subject:<br>Notification – Self-care Password Setting Instruction for the Vehicle Operator:                                                                                                    | Otwórz wiadomość e-mail Notifikácia o nastavení                                                                                       |
|----------------------------------------------------------------------------------------------------|----------------------------------------------------------------------------------------------------|
| Ulrich Hirzi                                                                                                    |                                                                                                    |
| Hello,                                                                                                    | používateľského prístupu do zákazníckej zóny".                                                                                        |
| This e-mail message contains important information on how to use your user account, including what to do if you forget your password. Please                                                                                                    |                                                                                                    |
| save or print a copy so you can refer to it later.                                                                                                    |                                                                                                    |
| HOW TO SET YOUR PASSWORD                                                                                                    | HOW TO SET YOUR PASSWORD                                                                                                    |
| Click the link and then follow the instructions on the screen. Your user name corresponds to the vehicle operator number .                                                                                                    |                                                                                                    |
| https:///selfcare/ver/fy/password/2096b1e88d9f496f9d091366d0d7942f                                                                                                    | Click the link and then follow the instructions on the screen. Your user                                                              |
| TO LOG IN                                                                                                    | name corresponds to the vehicle operator number.                                                                                      |
| Click the log-in link and then type your user name and password in the log in box.                                                                                                    |                                                                                                    |
| https:///selfcare                                                                                                    | https:///selfcare/verify/passwcrd/2096b1e88d9f496f9d091366d0d7942f                                                                    |
| You can reset your password on the login page, click "Forget Your Password 2" and follow the instructions on the screen or contact your self-                                                                                                    |                                                                                                    |
| care supervisor.                                                                                                    |                                                                                                    |
| Caution:                                                                                                    | Jalua Jania wanani di                                                                                                    |
| Please do not reply to this e-mail notification. It was automatically generated from the Electronic Toll System of the Slovak Republic. For                                                                                                    | Jako login wprowadz                                                                                                    |
| more information about the electronic toll collection visit the web portal <u>www.emyto.sk</u> or contact the customer service line on the phone<br>number +421 2 3511 1111.                                                                                                    | nrzydzielony numer Klikilij w aktywiły lilik zawarty                                                                                  |
|                                                                                                    | w wiadomości e-mail a <b>otworzy sie</b>                                                                                              |
|                                                                                                    | eksploatatora pojazdu                                                                                                    |
|                                                                                                    | nodany w o mailu formularz ustawienia nasła                                                                                           |
|                                                                                                    | poulity w e-mailu.                                                                                                    |
|                                                                                                    |                                                                                                    |
| 0                                                                                                    |                                                                                                    |
| muto Strefa klienta """®""                                                                                                    |                                                                                                    |
|                                                                                                    | 3                                                                                                    |
|                                                                                                    | * Nazwa utotkowojka (4000015000                                                                                                    |
|                                                                                                    |                                                                                                    |
| Ustawienie hasła                                                                                                    | * Nowe hasło                                                                                                    |
| W celu ustavienia novego hasla vprovadil sudj login i nove haslo.                                                                                                    | Dostateczny poziom bezpieczeństwa hasła                                                                                               |
|                                                                                                    |                                                                                                    |
|                                                                                                    | * Weryfikacja nasła i                                                                                                    |
| * Razna użytkownia do00015000                                                                                                    |                                                                                                    |
| * None hado Contatecary proton Bespiecavistwa hade                                                                                                    | zatwierdź                                                                                                    |
|                                                                                                    |                                                                                                    |
| * Wey/kaga hasla                                                                                                    |                                                                                                    |
| * Weyfdagh hala                                                                                                    |                                                                                                    |
| * ter As a fair and a second second s | Wnrowadź nowe basło Wybierając basło kieruj się                                                                                       |
| * Ney Alago hali ************************************                                                                                                    | Wprowadź nowe hasło. Wybierając hasło kieruj się                                                                                      |
| * Veryflags haf                                                                                                    | Wprowadź nowe hasło. Wybierając hasło kieruj się<br>wskazówkami, które pojawią się po ustawieniu kursora myszki                       |
| * intervines that receiver                                                                                                    | Wprowadź nowe hasło. Wybierając hasło kieruj się<br>wskazówkami, które pojawią się po ustawieniu kursora myszki<br>w polu Nowa bacło" |

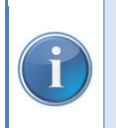

Jeśli do tej pory nie otrzymałeś danych niezbędnych do zalogowania się w strefie klienta, możesz je uzyskać w którymkolwiek punkcie obsługi klienta lub za pośrednictwem infolinii **+421 2 35 111 111**. Dane do logowania zostaną następnie przesłane na podany adres e-mail.

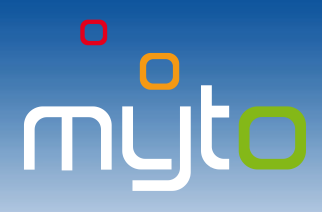

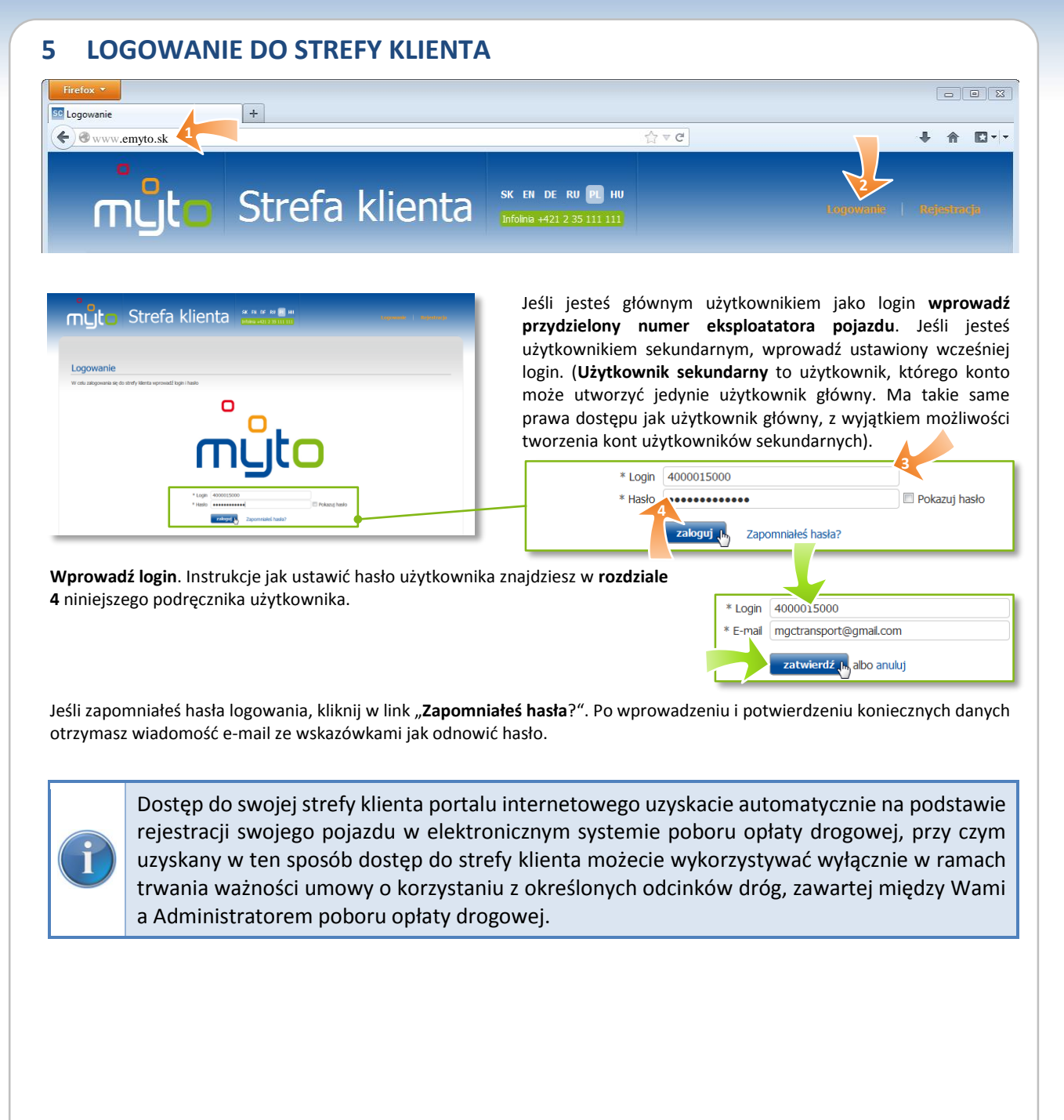

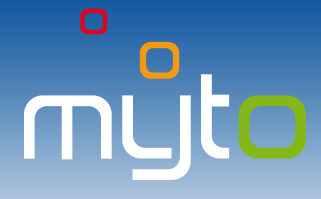

#### 6 STRONA GŁÓWNA

Po zalogowaniu się do aplikacji wyświetli się strona główna. Znajdziesz na niej ważne informacje i ostrzeżenia. Jednocześnie strona ta dzięki ikonom szybkiego dostępu, jak również za pośrednictwem głównego menu udostępnia wszystkie usługi strefy klienta.

| mytc                                                                                                    | Strefa kl                                                                               | ienta sk E                                                                                                    | N DE RU PL HU Pavel Pu<br>(Administra<br>Magic Tran                                                                                                    | dzianowski<br>dzior), sp. z o.o.                                                                                                    |
|----------------------------------------------------------------------------------------------------|-----------------------------------------------------------------------------------------|----------------------------------------------------------------------------------------------------|----------------------------------------------------------------------------------------------------|----------------------------------------------------------------------------------------------------|
| STRONA GŁÓWNA                                                                                                    | DOŁADOWANIE RACHUNKU                                                                    | KONTROLA SALDA V                                                                                                    | FAKTURY I PŁATNOŚCI ▼                                                                                                    | DANE KLIENTA V USŁUGI PODANIA POMOC                                                                                                    |
| 1                                                                                                    | Kontrola salda                                                                          |                                                                                                    | Faktury i dokumenty księgowe                                                                                                    | Dane klienta                                                                                                    |
|                                                                                                    | Szczegółowy wypis                                                                       | transakcji opłat drogowych                                                                                                    | Historia płatności                                                                                                    | Rejestracja pojazdu                                                                                                    |
| Additional and the second second | If if if if if if if if if if if if if if                                               |                                                                                                    | Lista twoich wiadomości<br>Przedmiot: Forgotten walet<br>Ważność: 2013-05-26-20<br>You have forgotten a walet a<br>office hours from 9 a.m. to 9<br>W części "Lista Tw<br>wiadomości, które ot | 013-07-25<br>It the sale point XY. You can pick it up at the sale point during the<br>p.m.<br>roich wiadomości" wyświetlana jest lista<br>trzymałeś od administratora systemu.        |
| Delacovarie rachurat           Delacovarie rachurat                                                                                                    | Kotrola sala         Emiliaria           Bradina da da da da da da da da da da da da da | Factury i platnośći<br>wybarowski przydri z wstat<br>ugosowi<br>wybarowski<br>Podania<br>Pradniałański praw Trans<br>obsłacie | Kontrola statusu<br>Saldo rachunku opłaty drogowa<br>Faktury<br>Jednostki pokładowe                                                                                                    | ej C<br>Na rachunku oplaty drogovej numer 0000220107 są<br>nachtyme jednostki poladovec.<br>Jechostki pokładowe nakry jeśn nastrykocji zwródci w<br>którowolek durice obekna klienta. |

Ikony szybkiego wyboru umożliwiają szybkie uruchomienie najczęściej wykorzystywanych operacji oraz usług strefy klienta.

| Kontrola statusu               |                                                                                                    |
|--------------------------------|----------------------------------------------------------------------------------------------------|
| Saldo rachunku opłaty drogowej |                                                                                                    |
| Faktury                        |                                                                                                    |
| Jednostki pokładowe            | e initiality initiality initialit |
| Rachunki opłat drogowych       |                                                                                                    |
| Eksploatator pojazdu           |                                                                                                    |
|                                |                                                                                                    |
|                                |                                                                                                    |
|                                |                                                                                                    |

Przejrzyste wskaźniki umożliwiają w sposób prosty i szybki skontrolować stan konta, faktur, jednostek pokładowych, rachunków opłat drogowych oraz danych eksploatatora pojazdu. Zostaniesz powiadomiony, jeśli stan Twojego konta będzie zbyt niski, zabezpieczenie płatności opłaty drogowej będzie niewystarczające, czy też niewypełnione będą Twoje zobowiązania (np. niezapłacone faktury, niepodpisane umowy lub aneksy do umów itp.). Po ustawieniu kursora na poszczególnych ikonach zostanie wyświetlona pomoc z wyjaśnieniem pokazanego statusu.

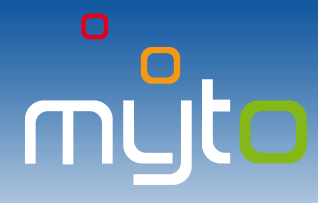

#### 7 DOŁADOWANIE RACHUNKU

Doładuj swój rachunek opłaty drogowej w reżimie przedpłaconej opłaty drogowej za pośrednictwem jednej z akceptowanych kart płatniczych. Listę akceptowanych kart płatniczych znajdziesz na portalu <u>www.emyto.sk</u>.

| ກ່ມືເວັ Strefa klienta                                                                                                    | SK EN DE RU PL HU A & CINTERNATIONAL R Vyloguj<br>Infolnia +421 2 35 111 111<br>A & C INTERNATIONAL RO                                                                                                    |
|----------------------------------------------------------------------------------------------------|----------------------------------------------------------------------------------------------------|
| STRONA GŁÓWNA DOŁADOWANIE RACHUNKU                                                                                                    | LDA V FAKTURY I PŁATNOŚCI V DANE KLIENTA V USŁUGI PODANIA POMOC                                                                                                    |
|                                                                                                    |                                                                                                    |
|                                                                                                    | Jeśli Twoje pojazdy są zarejestrowane na większej licz<br>rachunków opłat drogowych, w celu szybszego odnalezie<br>odpowiedniego rachunku opłaty drogowej, wprowadź nur<br>rejestracyjny pojazdu.                                                                                                    |
| Weijer za sklaviti opisi plongeli jelote dosouči           In na dago zapodo načlavalni spislo dosou ( SEDAK. ) meljiči           Name dosou jelote dosou ( SEDAK. ) meljiči           Name dosou jelote dosou ( SEDAK. ) meljiči                                                                                                    | Nr rej. jednego z pojazdów rachunku opłaty drogowej B115AAC znajdź                                                                                                    |
| 127904021         Trongency Mony         R1146         1         1150.65           279916021         Trongency Mony         R11365         1         1150.65           279916024         Patholicity Mony         R15365         1         1160.65           279916024         Patholicity Mony         R15365         1         1160.65           0         If 4 @dom T 21.3 × 11         Wolkeding dom clin 1-22.2         1         1                                                                                                    | Wybierz rachunek opłaty drogowej, który chcesz doładow<br>Swój wybór potwierdź kliknięciem w przycisk "wybierz".                                                                                                    |
|                                                                                                    | Numer         Ratm         Status         Pogady objete watnym unowami         Linka v         rch. JP         Sido oplity drogowej         Deponyt za           3790914001         Pradplacony         Attywny         B11/AC         2         1         115,00 €           3790914001         Pradplacony         Attywny         B155AC         2         1         15,00 €           3790914004         Predplacony         Attywny         B155AAC         1         15,00 €           9         N 4         Storowi 1 21 P. H         Wydwettane elementów 1-2 22         3         ZVOI |
| D0036 optimie schundt spiller drogend ja poliektichen bakandol rematuel<br>Moto mente schundt is spiller drogend zware 400642006 (or er) pdperte RO 1864)<br>* <sup>1</sup> dere sower spusht ei drongen<br>Mitaalen septende sakte schundte spiller drogener<br>* Wjersend sower die delaktiver is schundte spiller drogener<br>skille spiller drogener is schundte spiller drogener<br>Soller gehet drogener is schundte spiller drogener<br>Soller gehet drogener<br>Soller gehet drogener<br>Soller gehet drogener<br>Soller | Wprowadź kwotę doładowania, wybierz i potwierdź spo<br>zapłaty poprzez bankowość internetową lub kartą płatniczą pr<br>internet.                                                                                                    |
| • vyver röne janoo • • • • • • • • • • • • • • • • • •                                                                                                    | owanie rachunku opłaty drogowej numer 4000603001 (nr rej pojazdu FN218A5,<br>acone gwiazdką są obowiąskowe                                                                                                    |
| iTerminál Secure payment area of Postova banka                                                                                                    | Aktualna wysokość sakla rachunku opłaty drogowej:       4       8,83 € z VAT         * Wprowadź sumę doładowania rachunku opłaty drogowej:       59 € z VAT         Sakło opłaty drogowej po doładowaniu rachunku:       50,17 € z VAT                                                                                                    |
| his is the secure payment page.<br>Sase If the required information about your payment card and clock<br>C CORFIRM INVERSIT. The result of the transaction will be<br>played attrevands and the confirmation of your purchase.                                                                                                    | * Wybierz formę płatności:                                                                                                    |
| erchand: SkyTel, a.s. Information provided on this web site is not shared with the                                                                                                    | zatwierdź albo anuluj                                                                                                    |
| wid number (without speces):     1224/567888/265432     The without speces):     1234/567888/265432       giny date (month / year):     1 / 18     The without speces):     123       C/2CVV2 writhout sould:     123     The without speces):     Clear control       womt:     64.00 UR     Bios. Frist the Status 200 UR     Bios. Frist the Status 200 UR       scription:     Dobewait reduction speces):     Status 200 UR     Bios. Frist the Status 200 UR                                                                                                    |                                                                                                    |
| Ank: Located     Ank: extender     Ank: extender     Ank: ext                                                                                                    |                                                                                                    |
| potwierdzeniu sposobu zapłaty zostaniesz prze                                                                                                    | kierowany na strony iTerminal. Po zrealizowaniu zapłaty otrzyn                                                                                                    |

Po zrealizowaniu zapłaty zostanie wygenerowana faktura z potwierdzeniem zapłaty, którą

#### można zapisać i wydrukować.

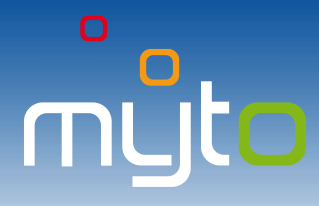

### 8 KONTROLA SALDA

Uzyskaj szczegółowe informacje o saldzie Twoich rachunków opłat drogowych.

| nyto Strefa klienta 📷                                                                                                    | EN DE RU P                                                                                                    | HU Magic Transport<br>(Administrator)<br>1111 Magic Transport, s.r.o                                              | Wylogij<br>Učjevvenie                                                                                                    |                                                                       |  |
|----------------------------------------------------------------------------------------------------|----------------------------------------------------------------------------------------------------|----------------------------------------------------------------------------------------------------|----------------------------------------------------------------------------------------------------|-----------------------------------------------------------------------|--|
| STRONA GŁÓWNA DOŁADOWANIE RACHUNKU KONTROLA SALDA Y                                                                                                    | FAKTURY                                                                                                    | I PŁATNOŚCI 🔻 DANE                                                                                                | KLIENTA V USŁUGI                                                                                                    | PODANIA POMOC                                                         |  |
| 1 Kontrola saida                                                                                                    | 6                                                                                                    |                                                                                                    |                                                                                                    |                                                                       |  |
| Szczegółowy wypis trans                                                                                                    | akcji opłat dro                                                                                                    | gowych                                                                                                    |                                                                                                    |                                                                       |  |
|                                                                                                    | Wybierz<br>Nr rej. jedt<br>Numer<br>4053525<br>4053525<br>405352<br>4053525<br>4053525<br>4053525<br>4053525<br>405352<br>405352<br>405352<br>405352<br>405352<br>405352<br>405352<br>405352<br>405352<br>405352<br>405352<br>405352<br>405352<br>405352<br>405352<br>405352<br>405352<br>405352<br>405352<br>405352<br>405552<br>405552<br>405555<br>405555<br>405555<br>4055555<br>4055555<br>4055555<br>4055555<br>40555555<br>40555555<br>4055555555                                                                                                    | Rezim<br>007 Oplata abonamentowa - k<br>005 Przedpłacony<br>002 Oplata abonamentowa - k<br>14 4 Strona 1 z 1 b bł | tórego saldo chcesz skontro<br>/ drogowej Status Pro<br>arta palwowa Aktywny 2<br>Aktywny B/<br>arta palwowa Aktywny 3<br>Wyświetlanie elementów 1 | lować<br>znajdź<br>ojazdy objęte ważnymi umowami<br>A1075K<br>- 3 z 3 |  |
| 4000000         Quád advantetou - Uty jakou         Mytory         2         0.016           4000000         Quád advantetou - Uty jakou         Mytory         3         3         113.014           0         H % 2000 1 21.21 P.H         Wyłodzie dowetkie - 1-23.3         Wybierz         3                                                                                                    | Wybierz<br>rejestrac<br>rachunk<br>Wybór p                                                                                                    | <b>rachunek opł</b> a<br>cyjny jednego z poj<br>u opłaty drogowo<br>otwierdź kliknięcie                           | <b>aty drogowej</b> l<br>jazdów, który jest<br>ej, którego saldo<br>em w <i>"wybierz"</i> .                                                        | lub podaj numer<br>zarejestrowany na<br>o chcesz zobaczyć.            |  |
|                                                                                                    | Saldo rac                                                                                                    | nunku opłaty drogowej numer                                                                                       | 4000051001                                                                                                    |                                                                       |  |
|                                                                                                    |                                                                                                    | Režim: Oplata abonamentowa Status: Aktywny 😧                                                                      |                                                                                                    |                                                                       |  |
| Kontrola salda topski pomjelove riknusko i salohnoki inskulsko gled njevnjok. Salak radvalate inskulski inskulski politik dosaverstvana kojimi Cykla dosaverstvana kojimi Cykla dosaverstvana                                                                                                    | <ul> <li>¿ Saldo opłat drogowych: -45,01 € z VAT </li> <li>∠45,01 € z VAT </li> <li>∠45,01</li></ul> |                                                                                                    |                                                                                                    |                                                                       |  |
| Saldo splat dropových: -45,01 € 2 VAT D                                                                                                    |                                                                                                    |                                                                                                    |                                                                                                    |                                                                       |  |
| Departy as perhadrative: stationary: 150,00 € (entrych institute 0,00 €)      Solido ceplet za unkage: 0,00 € 2 VAT      Demant in unice institute degl     An Programmi institutazioni (entrych depanet)     An Programmi institutazioni (entrych depanet)     Antoretta institutazioni (entrych depanet)     Antoretta institutazioni (entrych depanet)     Antoretta institutazioni (entrych depanet)     Antoretta institutazioni (entrych depanet)     Antoretta institutazioni (entrych depanet) |                                                                                                    | Saldo opłat za usługi: 0,00 € z VAT<br>Dowiedz se więcej o ustawienach usług                                      |                                                                                                    |                                                                       |  |
| Opensing between         413000011         5500,004         2012-11-15         2014-11-16         Acceptowere           0         ×i € ditrost 1 1 2 i X         Wydertine dremste i -1 2 i                                                                                                    | <sub> 22</sub> Poręc                                                                                                    | zenie uiszczenia opłaty drog                                                                                      | owej: aktualne: 5 500,00 € (\                                                                                                    | wolnych środków: 157,00 €) 😢                                          |  |
| cofnij na wybór rachunku opłaty drogowej                                                                                                    |                                                                                                    |                                                                                                    |                                                                                                    |                                                                       |  |
| Przegląd poręczeń ewidencjonowanych na rachunku opłaty drogowej                                                                                                    |                                                                                                    |                                                                                                    |                                                                                                    |                                                                       |  |
| Typ Numer Aktualna wysokość                                                                                                    |                                                                                                    | Ważne od                                                                                                    | Ważne do                                                                                                    | Status                                                                |  |
| Gwarancja bankowa 6134000011                                                                                                    | 5 500,00 €                                                                                                    | 2013-11-16                                                                                                    | 2014-11-16                                                                                                    | Akceptowana                                                           |  |
| I Strona 1 z 1 ▶ ▶I     Wyświetlanie elementów 1 - 1 z 1                                                                                                    |                                                                                                    |                                                                                                    |                                                                                                    |                                                                       |  |
|                                                                                                    |                                                                                                    |                                                                                                    |                                                                                                    |                                                                       |  |

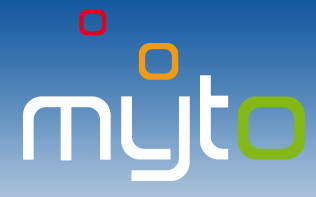

#### 9 SZCZEGÓŁOWY WYPIS TRANSKACJI OPŁAT DROGOWYCH

Szczegółowy wypis transakcji opłat drogowych umożliwia uzyskanie dokładnych informacji o płatnych odcinkach dróg, z których skorzystały Twoje pojazdy.

| myt                                                                                                    | Strefa kl                                                                           | ienta 🕷                                                | N DE RU <b>PL</b> HU<br>12 +421 2 35 111 111                                                                                                    | Magic Transport<br>(Administrator)<br>Magic Transport, s.r.o.                                                                                                    | Wyloguj<br>Ustawienia                                                                                                    |                                                                                                    |
|----------------------------------------------------------------------------------------------------|-------------------------------------------------------------------------------------|--------------------------------------------------------|----------------------------------------------------------------------------------------------------|----------------------------------------------------------------------------------------------------|----------------------------------------------------------------------------------------------------|----------------------------------------------------------------------------------------------------|
| STRONA GŁÓWN                                                                                                    | A DOŁADOWANIE RACHUNKU                                                              | KONTROLA SALDA V                                       | FAKTURY I PŁATN                                                                                                    | IOŚCI ▼ DANE P                                                                                                    | LIENTA ▼ USŁUG                                                                                                    | I PODANIA POMOC                                                                                                    |
| Jeśli chcesz, aby                                                                                                    | w szczegółowym wypisi                                                               | Kontrola salda<br>Szczegółowy wypis tr<br>e transakcji | ansakcji opłatjarogo<br>Jeśli chcesz u                                                                                                    | owych<br>utworzyć szo                                                                                                    | zegółowy <b>wy</b>                                                                                                    | pis transakcii opłat                                                                                                    |
| opłat drogowych z<br>okres czasu, wybi<br>wprowadź własny                                                                                                    | znalazły się <b>jedynie transa</b> l<br>erz jedną z podanych moż<br>v zakres czasu. | <b>kcje za dany</b><br>liwości, albo                   | drogowych, k<br>w fakturach, za                                                                                                    | tóre zostały<br>aznacz wybra                                                                                                    | ne faktury.                                                                                                    | danej fakturze lub                                                                                                    |
| Okres czasu                                                                                                    | Własne ustawienia                                                                   |                                                        | Numer faktury                                                                                                    | / (symbol zmienny                                                                                                    | /) 1130000054                                                                                                    | T                                                                                                    |
| Okres czasowy od                                                                                                    | 2013-11-29                                                                          | 22222                                                  |                                                                                                    |                                                                                                    | 🔲 Wszystkie                                                                                                    |                                                                                                    |
| Okres errowing ou                                                                                                    | 2012 12 12                                                                          |                                                        |                                                                                                    |                                                                                                    | 113000053                                                                                                    | (2013-12-04 - 2013-12-04)                                                                                                    |
| Okres czasowy do                                                                                                    | 2013-12-13                                                                          |                                                        |                                                                                                    |                                                                                                    | 1130000054                                                                                                    | (2013-12-04 - 2013-12-04)                                                                                                    |
| Aby przyspieszyc<br>wybierz opcję<br>tylko zerowych tr<br>drogowych, ewer<br>numer rejestrac<br>lub wybierz opcję<br>aktywne pojazdy"<br>Pokaż zerowe tran<br>Znajdź pojazd z nr re<br>Pokaż tylko aktywne po<br>Po kliknięciu w<br>wyświetlony szc<br>opłat drogowych | pokazywania<br>ransakcji opłat<br>ntualnie podaj<br>yjny pojazdu<br>e "pokaż tylko  |                                                        | Image: State State | USURE PORMA POWER WHENPY DESIDE AND A DESIDE A DESIDE A | Oznacz rachu<br>lub konkretni<br>być zawarte<br>wypisie transa<br>Rachune<br>BA300<br>Rachune<br>DF pobierz sz<br>pobierz sz<br>dierz szczegółow<br>bis jako CSV" | unki opłat drogowych<br>e pojazdy, które mają<br>e w szczegółowym<br>akcji opłat drogowej numer<br>OCT (Aktywny)<br>OCT (Aktywny)<br>OCT (Aktywny)<br>OCT (Aktywny)<br>ek opłaty drogowej numer<br>k opłaty drogowej numer<br>czegółowy wypis jako CSV |
| kryteriom.<br>Klikając w nagłó<br><b>pozycje listy</b> .                                                                                                    | wki słupków możesz <b>up</b>                                                        | orządkować                                             | opłat drogowy                                                                                                    | ch" w formac                                                                                                    | ie PDF lub CSV.                                                                                                    |                                                                                                    |
| Data i czas utworzeni                                                                                                    | a V Numer orientowane                                                               | go płatnego odcinka drogi.                             | : Początek – koniec                                                                                                    | Nr rej.                                                                                                    | pojazdu Ral                                                                                                    | bat Cena bez VAT                                                                                                    |
| 2013-12-11 14                                                                                                    | :40:19 D01-005: Trnava-M                                                            | iouranka - Trakovice                                   |                                                                                                    | BA106                                                                                                    |                                                                                                    | 3,3674 €                                                                                                    |
| 2013-12-11 14:40:18 D01-005: Trnava-Modranka - Trakovice                                                                                                    |                                                                                     |                                                        |                                                                                                    | BA106                                                                                                    | SCD                                                                                                    | 3,30/4€                                                                                                    |
| 2013-12-11 14                                                                                                    | :40:18 D01-005: Trpava-M                                                            | lodranka - Trakovice                                   |                                                                                                    | BA106                                                                                                    | SCD                                                                                                    | 3,3674 €                                                                                                    |
| 2013-12-11 14                                                                                                    | :40:17 D01-005: Trnava-M                                                            | Iodranka - Trakovice                                   |                                                                                                    | BA106                                                                                                    | 5CD                                                                                                    | 3.3674€                                                                                                    |
| Liczba pojazdów: 2                                                                                                    | czha dokonanych transakcii: 17                                                      |                                                        |                                                                                                    |                                                                                                    | Suma                                                                                                    | całkowita bez VAT: 57.25 €                                                                                                    |
| <u>∳</u>  4 4                                                                                                    | Strona 1 z 22 🕨 🕅                                                                   | Wyświetlanie eler                                      | nentów 1 - 5 z 1                                                                                                    | 10                                                                                                    |                                                                                                    |                                                                                                    |

Szczegółowy wypis transakcji opłat drogowych zawiera transakcje opłat drogowych, które zostały przetworzone przez system poboru opłat drogowych włącznie z rabatami. Czas przetwarzania transakcji przez system zależy od jego aktualnego obciążenia oraz czasu odesłania transakcji opłat drogowych z jednostki pokładowej do ich dalszego przetworzenia.

Za pośrednictwem strefy klienta możliwe jest wyświetlanie lub eksportowanie szczegółowego wypisu transakcji opłat drogowych **za okres ostatnich 6 miesięcy**. Jeśli chcesz wystawić wypis transakcji opłat drogowych starszych niż 6 miesięcy, zwróć się o przesłanie szczegółowego wypisu transakcji opłat drogowych za konkretny okres czasu korzystając z jednego z poniższych sposobów:

- poprzez wysłanie podania za pośrednictwem strefy klienta (patrz: rozdział 15 *Podania*, przy czym jako typ podania wybierz "Żądanie");
- telefonicznie, za pośrednictwem infolinii pod numerem tel. +421 2 351 111 11;
- osobiście w punkcie obsługi klienta lub:
- wysyłając pismo na adres spółki SkyToll, a.s.

Przesłanie szczegółowego wypisu transakcji opłat drogowych jest wycenione zgodnie z aktualnym cennikiem, który można znaleźć pod adresem <u>www.emyto.sk</u> w sekcji **"Pliki do pobrania"**.

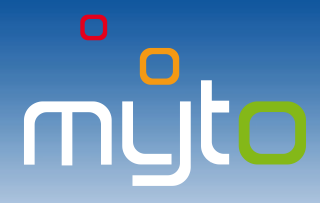

"pobierz dokument".

#### **10 FAKTURY I DOKUMENTY KSIĘGOWE**

Miej pod kontrolą swoje faktury, a w razie potrzeby pobierz kopię dokumentu księgowego lub oryginał faktury elektronicznej.

| myto                                                                                                    | Strefa                                 | klienta 🕷                                                              | EN DE RU PL HU<br>na +421 2 35 111 111                                                                                                    | <b>Magic Transport</b><br>(Administrator)<br>Magic Transport, s.r.o.                                                                                                    | Wylog<br>Udtaw                                                                                                  | td)<br>Lenis                                                                                                    |
|----------------------------------------------------------------------------------------------------|----------------------------------------|------------------------------------------------------------------------|----------------------------------------------------------------------------------------------------|----------------------------------------------------------------------------------------------------|----------------------------------------------------------------------------------------------------|----------------------------------------------------------------------------------------------------|
| STRONA GŁÓWNA D                                                                                                    | OŁADOWANIE RACH                        | JNKU KONTROLA SALDA                                                    | FAKTURY I PŁATNO                                                                                                    | DŚCI 🔻 DANE KLI                                                                                                    | ENTA V US                                                                                                    | LUGI PODANIA POMOC                                                                                                    |
|                                                                                                    |                                        |                                                                        | Faktury i dokumenty k                                                                                                    | sięgowe                                                                                                    | <b>Podaj</b><br>w celu<br>dokume                                                                                | kryteria wyszukiwania<br>odnalezienia określonych<br>entów księgowych.                                                                                                 |
|                                                                                                    |                                        |                                                                        | Numer rachunku d<br>Dat<br>Dat<br>Aby wyświetlić<br>drogowej, wy<br>drogowej, Jedn<br>dokumentu k<br>wyświetlenie do<br>czasu.<br>Jeśli chcesz wy<br>(symbol zmienr | ppłaty drogowej<br>Numer faktury<br>a utworzenia od<br>a utworzenia do<br>listę faktur do<br>bierz numer<br>nocześnie po<br>ssięgowego (co<br>okumentów wy<br>świetlić konkre<br>ny). | Symbol zmi<br>2013-03-31<br>2013-04-03<br>tyczących<br>konkreti<br>wprowad<br>od / d<br>ystawiony<br>etną faktu | danego rachunku opłaty<br>nego rachunku opłaty<br>Izeniu daty wystawienia<br>Io) aplikacja umożliwi<br>Ich w konkretnym okresie<br>urę, podaj numer faktury            |
| Klikając w nagłówki<br>słupków możesz<br><b>uporządkować pozycj</b> a<br><b>listy</b> według wartości<br>w wybranym słupku. | e<br>Wybierz<br>Cię doku               | z listy interesujący<br>ment.                                          | Pokaž tylko<br>Pokaž tylko nieza<br>znajdž (*) alt<br>3<br>Po wprowadz<br>pożądanych fal                                                                            | o faktury<br>apłacone<br>oo anuluj<br>eeniu kryterió<br><b>ktur</b> poprzez kl                                                                                                    | Jeśli<br>dokun<br>faktur<br>faktur<br>pola.<br>w wyszu<br>iknięcie w                                            | chcesz znaleźć tylko<br>nenty księgowe typu<br>ra lub tylko niezapłacone<br>ry, zaznacz odpowiednie<br>ukiwania <b>wyszukaj listę</b><br>y przycisk " <i>znajdź</i> ". |
| Numer dokumentu 🔨                                                                                                    | Symbol zmienny                         | Тур 4                                                                  |                                                                                                    | Kategoria                                                                                                    | Status                                                                                                    | Kwota / Suma nieuregulowana                                                                                                    |
| 000023653658                                                                                                    | 1140019882                             | Potwierdzenie o przyjęciu płat                                         | ności, faktura - NDS                                                                                                    | Doładowanie konta                                                                                                    | Uiszczona                                                                                                    | 50,00 € / 0,00 €                                                                                                    |
| 000023653659                                                                                                    |                                        | Potwierdzenie o przyjęciu płat                                         | ności za zabezpieczenie                                                                                                    |                                                                                                    |                                                                                                    | 50,00 € / 0,00 €                                                                                                    |
| 000023653667                                                                                                    |                                        | Potwierdzenie o przyjęciu płat                                         | ności za zabezpieczenie                                                                                                    |                                                                                                    |                                                                                                    | 100,00 € / 0,00 €                                                                                                    |
| 000023653671 Potwierdzenie o przyjęciu płatn                                                                                |                                        |                                                                        | ności za zabezpieczenie                                                                                                    |                                                                                                    |                                                                                                    | 50,00 € / 0,00 €                                                                                                    |
| 000023653676                                                                                                    | 1140019883                             | Potwierdzenie o przyjęciu płat                                         | ności, faktura - NDS                                                                                                    | Doładowanie konta                                                                                                    | Uiszczona                                                                                                    | 50,00 € / 0,00 €                                                                                                    |
| < <li>i Strona 1 z     </li>                                                                                                | :4 ▶ ▶  Wyświe<br>każ powiazane płatno | tlanie elementów 1 - 5 z 19                                            | is transakcii opłat droc                                                                                                    | aowych                                                                                                    |                                                                                                    | >                                                                                                    |
| Aby pobrać kopie<br>księgowych lub oryg                                                                                     | dokumentów<br>jinału faktury           | Aby <b>wyświetlić</b><br>powiązane z określo<br>kliknii w przyciek pok | <b>płatności</b><br>ną fakturą,                                                                                                    | Aby <b>wyświetl</b><br>powiązanych z<br>w przycisk po                                                                                                    | <b>ić transa</b><br>fakturą z<br>okoż szcze                                                                     | <b>ikcje opłat drogowych</b><br>a opłatę drogową, kliknij<br>zaółowy wypis transakcii                                                                                  |

płatności".

opłat drogowych..."

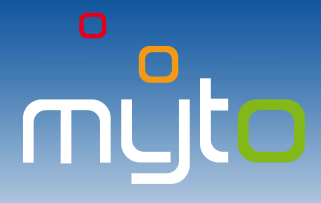

### **11 HISTORIA PŁATNOŚCI**

Historia płatności umożliwia kontrolowanie zrealizowanych płatności, wyświetlanie faktur, na podstawie których poszczególne płatności zostały zrealizowane lub wyszukiwanie potwierdzenia o przyjęciu poszczególnych płatności.

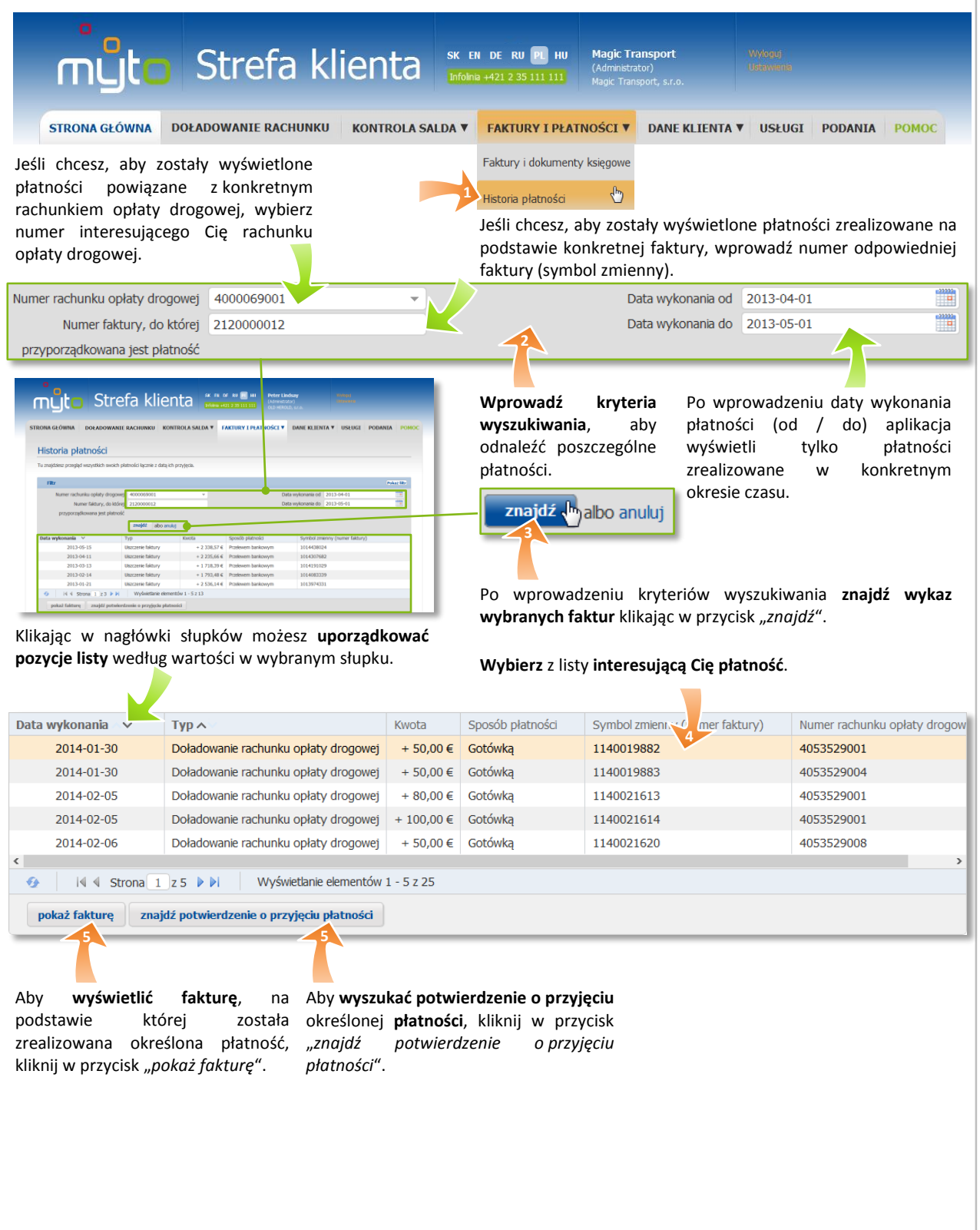

**( +421 2 35 111 111** 

### **12 DANE KLIENTA**

Skontroluj poprawność swoich danych a w razie potrzeby dokonaj ich edycji.

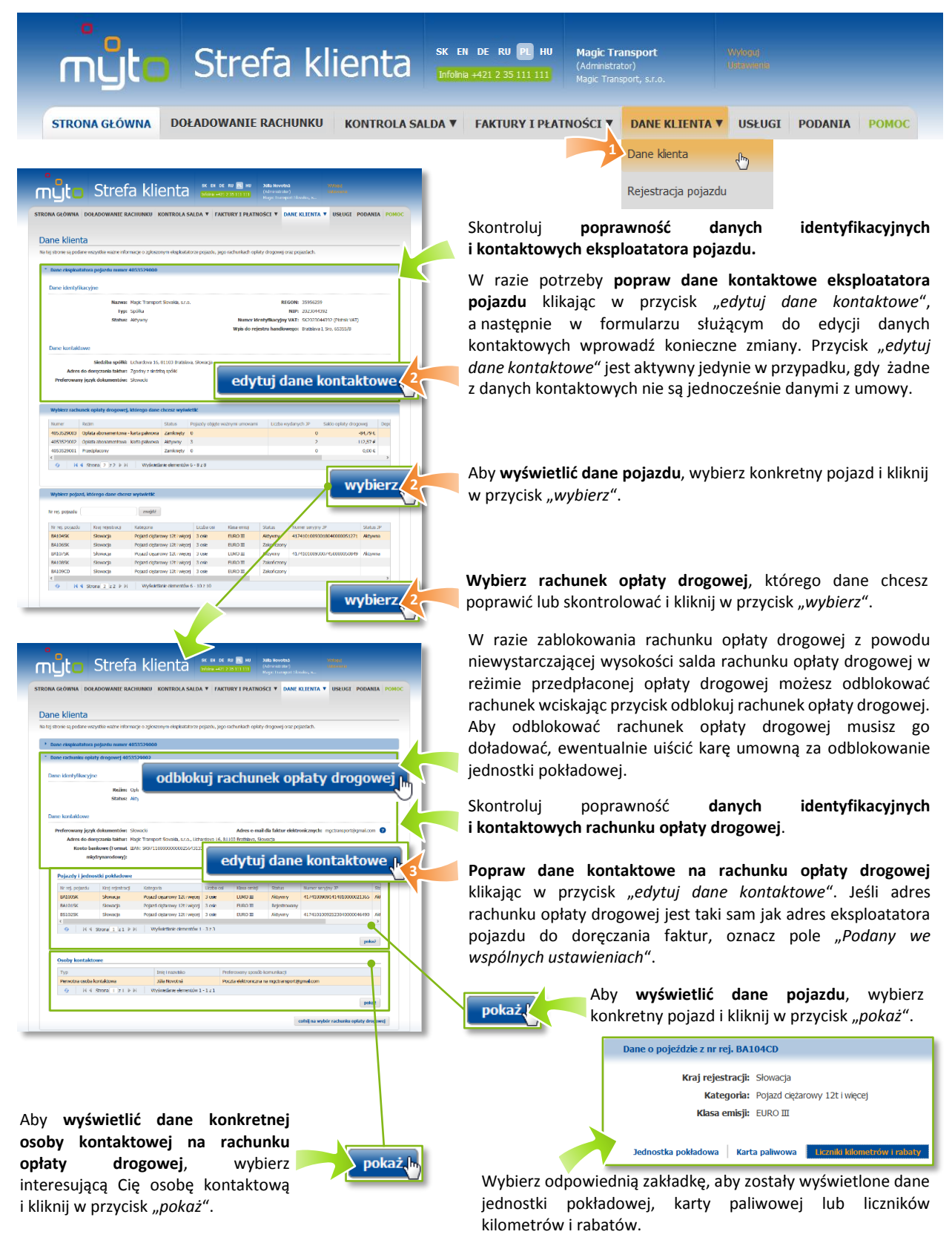

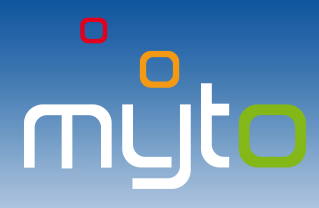

#### 13 REJESTRACJA KOLEJNEGO POJAZDU

Zarejestruj nowy pojazd na nowy lub istniejący już rachunek opłaty drogowej.

| nyto Strefa klienta                                                                                                    | SK EN DE RU PL HU<br>Infolnia +421 2 35 111 111                                                                          | <b>Magic Transport</b><br>(Administrator)<br>Magic Transport, s.r.o.                                                                                                    | Wvhodij<br>Usevienie                                                                                                    |
|----------------------------------------------------------------------------------------------------|----------------------------------------------------------------------------------------------------|----------------------------------------------------------------------------------------------------|----------------------------------------------------------------------------------------------------|
| STRONA GŁÓWNA DOŁADOWANIE RACHUNKU KONTROLA SAL                                                                                                    | DA V FAKTURY I PŁATNO                                                                                                    | OŚCI ▼ DANE KLIENTA ▼                                                                                                    | USŁUGI PODANIA POMOC                                                                                                    |
|                                                                                                    | Wybierz rachur<br>drogowej, na k<br>zostać zarejesti<br>pojazd lub utwo<br>rachunek opłat<br>drogowej.                   | Dane klenta<br>Rejestracja pojazdu                                                                                                    | Jeśli chcesz zarejestrować<br>kolejny pojazd na jednym<br>z istniejących rachunków<br>opłat drogowych w reżimie<br>abonamentowej opłaty<br>drogowej, kliknij<br>w wybrany rachunek opłaty<br>drogowej, na którym ma<br>zostać zarejestrowany<br>pojazd, a następnie kliknij<br>w przycisk "zatwierdź<br>i kontynuuj rejestrację" |
| dodaj następny rachunek opłaty drogowej       dodaj następny rachu         Jeśli chcesz zarejestrować pojazd na nowym rachunku opłaty drogowej, kliknij w przycisk "dodaj następny rachunek opłaty drogowej".         Stefen klienta       E M K KIENTA (M KENERAL SKALA)         VI PRZIERZE (M KENERAL SKALA)       VI PRZIERZE (M KENERAL SKALA)         VI PRZIERZE (M KENERAL SKALA)       VI PRZIERZE (M KENERAL SKALA)         VI PRZIERZE (M KENERAL SKALA)       VI PRZIERZE (M KENERAL SKALA)         VI PRZIERZE (M KENERAL SKALA)       VI PRZIERZE (M KENERAL SKALA)         VI PRZIERZE (M KENERAL SKALA)       VI PRZIERZE (M KENERAL SKALA)         VI PRZIERZE (M KENERAL SKALA)       VI PRZIERZE (M KENERAL SKALA)         VI PRZIERZE (M KENERAL SKALA)       VI PRZIERZE (M KENERAL SKALA)         VI PRZIERZE (M KENERAL SKALA)       VI PRZIERZE (M KENERAL SKALA)         VI PRZIERZE (M KENERAL SKALA)       VI PRZIERZE (M KENERAL SKALA)         VI PRZIERZE (M KENERAL SKALA)       VI PRZIERZE (M KENERAL SKALA) | Jeśli chcesz za<br>drogowej, któ<br>z Twoich istnie<br>"dodaj następ<br>danymi". Podo<br>drogowej wype<br>opłaty drogowe | nakowymi danymi<br>rejestrować pojazd<br>órego dane są id<br>ejących rachunków<br>jący rachunek opłaty<br>ony rachunek opłaty<br>czas rejestracji dany<br>ełnią się danymi wyb<br>ej.<br>one pojazdy | na nowym rachunku opłaty<br>entyczne z danymi jednego<br>o opłat drogowych, oznacz<br>y drogowej i kliknij w przycisk<br>y <i>drogowej z jednakowymi</i><br>ne nowego rachunku opłaty<br>oranego istniejącego rachunku                                                                                                    |

Na jednym rachunku opłaty drogowej w reżimie abonamentowej opłaty drogowej można zarejestrować więcej pojazdów, w reżimie przedpłaconej opłaty drogowej tylko jeden.

Informacje potrzebne do dokończenia rejestracji w punkcie obsługi klienta:

W dolnej części ekranu znajdują się ważne informacje i instrukcje konieczne do dokończenia rejestracji w punkcie obsługi klienta.

| Comunikat                  |                                                                                                    |
|----------------------------|----------------------------------------------------------------------------------------------------|
| Rejestracja Ti             | voich pojazdów na nowym rachunku opłaty drogowej za pośrednictwem strefy<br>klienta przebiegła pomyślnie.                                                                                   |
| Rejestrac<br>najpóźniej do | ję w elektronicznym systemie poboru opłaty drogowej prosimy dokończyć<br>2013-07-30 w punkcie obsługi klienta. Dalsze informacje zostały posłane na<br>adres e-mail mgctransport@gmail.com. |
|                            | zamknij de                                                                                                    |

Po potwierdzeniu danych wyświetli się okno dialogowe z wskazówkami do dokończenia rejestracji. Aplikacja jednocześnie odeśle kolejne informacje na podany adres e-mail.

potwierdź i zapisz dane ,

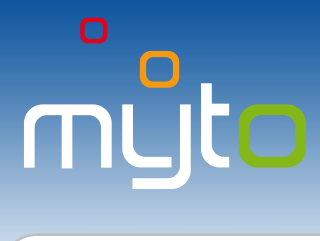

Jeśli potrzebujesz porady, jak korzystać ze strefy klienta, zadzwoń na naszą Infolinię:

**\$ +421 2 35 111 111** 

#### 14 USŁUGI

Aktywuj lub dezaktywuj usługi na swoich rachunkach opłat drogowych.

| nyto Strefa klienta 🔛                                                                                                    | N DE RU PI HU Magic Transport Wyleduj<br>(Administrator) Ustawania<br>Magic Transport, s.r.o.                                                        |
|----------------------------------------------------------------------------------------------------|----------------------------------------------------------------------------------------------------|
| STRONA GŁÓWNA DOŁADOWANIE RACHUNKU KONTROLA SALDA V                                                                                                    | FAKTURY I PŁATNOŚCI V DANE KLIENTA V USŁUGI, PODANIA POMOC                                                                                           |
|                                                                                                    | Wybierz rachunek opłaty drogowej, na którym chcesz<br>aktywować bądź dezaktywować usługę lub wyświetlić aktualne<br>ustawienia poszczególnych usług. |
|                                                                                                    | Jeśli chcesz wyświetlić ustawienia poszczególnych usług lub<br>aktywować czy dezaktywować usługę, kliknij w nagłówek<br>wybranej usługi.             |
| Build and an anticipation of the anticipation of the one of the anticipation of the one of the one of | Aktywuj usługę przyciskiem<br>"aktywuj usługę" lub dezaktywuj<br>usługę przyciskiem "dezaktywuj<br>usługę".                                          |
| Na liście usług po wybraniu rachunku opł<br>dla danego rachunku opłaty drogowej.                                                                                                    | aty drogowej wyświetlane są jedynie usługi dostępne                                                                                                  |
|                                                                                                    |                                                                                                    |

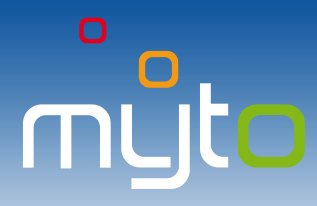

#### 15 USTAWIENIE HASŁA DLA FAKTUR ELEKTRONICZNYCH

Po aktywowaniu usługi "faktura elektroniczna" otrzymasz e-mail "**Notifikácia o nastavení hesla pre elektronickú faktúru**".

| Subject                                                                                                    | Otworz e-mail "Notifikacia o nastaveni hesia pre elektronicki                                                                                                    |
|----------------------------------------------------------------------------------------------------|----------------------------------------------------------------------------------------------------|
| Notification – Electronic Invoice Password Setting Instruction for the Vehicle Operator:<br>Magic Transport, Ltd., toll account number: 4000480003                                                                                                    | faktúru".                                                                                                    |
| Hello,<br>This e-mail message contains important information. Please save or print a copy so you can refer to it                                                                                                    | <u>Subject:</u><br>Notification – Electronic Invoice Password Setting Instruction for the Vehicle Operator:<br>Magic Transport I to tall account number: 4000480003             |
| later.                                                                                                    | Magie Hansport, Etal, ton account number. 4000400000                                                                                                    |
| HOW 10 SET TOOR ELECTRONIC INVOLCE PASSWORD<br>Click the link and then follow the instructions on the screen. Keep your password in a safe place.<br>http:///selfcare/weify/electronic-invoice/d2e9672bc2l7f4a00bb29ae89b2c0c499                                                                                      | Hello,<br>This e-mail message contains important information. Please save or print a copy so you can refer                                                                      |
| IF YOU FORGET YOUR ELECTRONIC INVOICE PASSWORD                                                                                                    | HOW TO SET YOUR ELECTRONIC INVOICE PASSWORD                                                                                                    |
| You can change your electronic invoice password after login to Self-care in your user settings, where<br>you click the button "Change password" on the tab "Electronic invoice passwords", and follow the<br>instructions are the parene                                                                              | Click the link and then follow the instructions on the screen. Keep your password in a safe plac<br>http:///selfcare/verify/electronic-invoice/d2e9672bc2t74a00bb29ae89b2c0c499 |
| instructions on the screen.                                                                                                    | IF YOU FORGET YOUR ELECTRON                                                                                                    |
| Caution:<br>Please do reply to this e-mail notification. It was automatically generated from the Electronic<br>Toll System of the Slovak Republic. For more information about the electronic toll collection visit the<br>web portal www.emyto.sk or contact the customer service line on the phone number +4212 3511 |                                                                                                    |
| 1111.                                                                                                    | Wprowadź numer Klikając w aktywny link podaj                                                                                                    |
|                                                                                                    | rachunku opłaty w wiadomości <b>otwórz formularz</b> (                                                                                                    |
|                                                                                                    | drogowoj podany ustawienia basła dla faktu                                                                                                    |
|                                                                                                    | ulogowej poudny ustawienia nasia ula laktu                                                                                                    |
|                                                                                                    | w władomości e-mali. elektronicznej.                                                                                                    |
|                                                                                                    |                                                                                                    |
| stawienie hasła dla faktur elektronicznych<br>ak udwinia rowgo hak wpować numr odpowednigo raturku optały drogowij irow halo.                                                                                                    | 3                                                                                                    |
|                                                                                                    | * Numer rachunku opłaty drogowej 4000015001                                                                                                    |
| * Numer rachuniku spłaty drogowej 4000015001                                                                                                    | * Nowe hasło                                                                                                    |
| * Weryflacja hada                                                                                                    | Dostateczny poziom bezpieczeństwa hasła                                                                                                    |
| zabalenti                                                                                                    | * Weryfikacja hasła                                                                                                    |
|                                                                                                    | zatwierdź 🖢                                                                                                    |
|                                                                                                    |                                                                                                    |

**Wprowadź nowe hasło**. Przy wyborze hasła kieruj się wskazówkami pomocy, które zostaną wyświetlone po ustawieniu kursora w polu "*Nowe hasło*".

Jeśli potrzebujesz porady, jak korzystać ze strefy klienta, zadzwoń na naszą Infolinię:

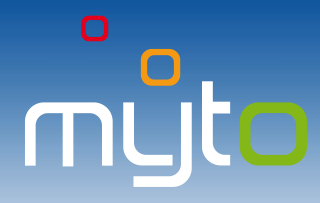

**\$ +421 2 35 111 111** 

#### **16 PODANIA**

Wyślij podanie (reklamację, skargę, sugestię albo żądanie ) lub w przypadku awarii systemu poboru opłat drogowych zgłoś awarię techniczną. Po dokonaniu zgłoszenia możesz za pomocą aplikacji śledzić stan rozpatrzenia poszczególnych podań.

Formularz podania wypełnij w języku słowackim lub angielskim, w innym przypadku nie zostanie ono rozpatrzone.

| Strefa klienta 📷                                                                                                    | EN DE RU PI HU Magic Transport Wyleaug<br>(Administrator) Ustawienia<br>Magic Transport, s.r.o.                                  |
|----------------------------------------------------------------------------------------------------|----------------------------------------------------------------------------------------------------|
| STRONA GŁÓWNA DOŁADOWANIE RACHUNKU KONTROLA SALDA V                                                                                                    | FAKTURY I PŁATNOŚCI V DANE KLIENTA V USŁUGI PODANIA, POMOC                                                                       |
|                                                                                                    | 1                                                                                                    |
|                                                                                                    |                                                                                                    |
| Podania<br>Spreed notes sead podel kit pell pet to term poold gale relances; W propodu, sent okaj polon ujete drugovych spile avet, technose,                                                                                                    |                                                                                                    |
| Her         Creation           Data shortme kit         Image: shortme kit         Image: shortme kit           Data shortme kit         Image: shortme kit         Image: shortme kit           Data memory kit         Image: shortme kit         Image: shortme kit           Data memory kit         Image: shortme kit         Image: shortme kit           Data memory kit         Image: shortme kit         Image: shortme kit           Data memory kit         Image: shortme kit         Image: shortme kit                                                                                                    | Jeśli chcesz wyświetlić aktualny stan rozpatrzenia podanego<br>żądania, skargi, reklamacji, czy sugestii zaznacz wybrane podanie |
| O A C See 111 2 V Weter events: 111     Utworz podanie In znłoś awarie techniczna pokaż szczenół                                                                                                    |                                                                                                    |
| 2 Contraction of the second second se |                                                                                                    |
| Aby utworzyć podanie Zgłoszenia awarii                                                                                                    | Wybierz typ podania.                                                                                                    |
| kliknij w przycisk <i>"utwórz</i> technicznej dokonasz                                                                                                    |                                                                                                    |
| podanie". klikając w przycisk "zgłos<br>awarie techniczna"                                                                                                    | 3                                                                                                    |
|                                                                                                    | * Typ Reklamacja                                                                                                    |
|                                                                                                    |                                                                                                    |
|                                                                                                    | Podanie                                                                                                    |
|                                                                                                    | Reklamacja                                                                                                    |
| Podania                                                                                                    | Skarga                                                                                                    |
| Spraudi statu sooch positi ib pål pet ku teru posidi zjoli retianusje. W przysału soot sobip polozi opłat drogowych zavr Kanej techniczy.<br>Wypelnij formater postania                                                                                                    | Sugestia                                                                                                    |
| * fore streams quade (a distance)                                                                                                    |                                                                                                    |
| Dane: ryhiszającego Inie i Narzwiek Kół Adobgrawi sz.o. Ostał kórdzitowa - Padate Carty W rej, polski, kółego dożycy polske -                                                                                                    | Wypełnij dane osoby zgłaszającej podanie.                                                                                        |
| Dere kontiktore Perferonary positiok kommikaciji: E-mal Arbrs de karespondenciji: Altosiovi 374, 22561 Veldi Ostrii, Ciscity Teldon                                                                                                    |                                                                                                    |
| * Petersonny (pg-k konuncikac) (Sevak +                                                                                                    |                                                                                                    |
| Dear Mis/Mr. I Denetly logic a compliant to the assessment of amboard unit (sensifinamber 4174111109161200000006161) damage on which I was on 20.1.2013 damped a                                                                                                    | Unun alvii taluat (anun staćć) u ada sia                                                                                         |
| pensky. By my opinor, the CBU damage was not caused by mouse but manufacturing defect and therefore the pensky was level sinfluxer, pathfaton.<br>Y luxi                                                                                                    | ozupennij tekst (zawartosc) podania.                                                                                             |
| Peter Unday                                                                                                    |                                                                                                    |
|                                                                                                    |                                                                                                    |
| zapisz 🔶 albo anuluj                                                                                                    |                                                                                                    |
| 6                                                                                                    |                                                                                                    |
|                                                                                                    |                                                                                                    |
| W razie potrzeby do <b>Zapisz podanie.</b><br>podania dodaj załacznik                                                                                                    |                                                                                                    |
| podania douaj zalącznik.                                                                                                    |                                                                                                    |
|                                                                                                    |                                                                                                    |

**( +421 2 35 111 111** 

### **17 USTAWIENIA**

Popraw dane i ustawienia użytkownika, ewentualnie profile użytkowników sekundarnych, zmień hasło dla faktur elektronicznych albo hasło dostępu do strefy klienta.

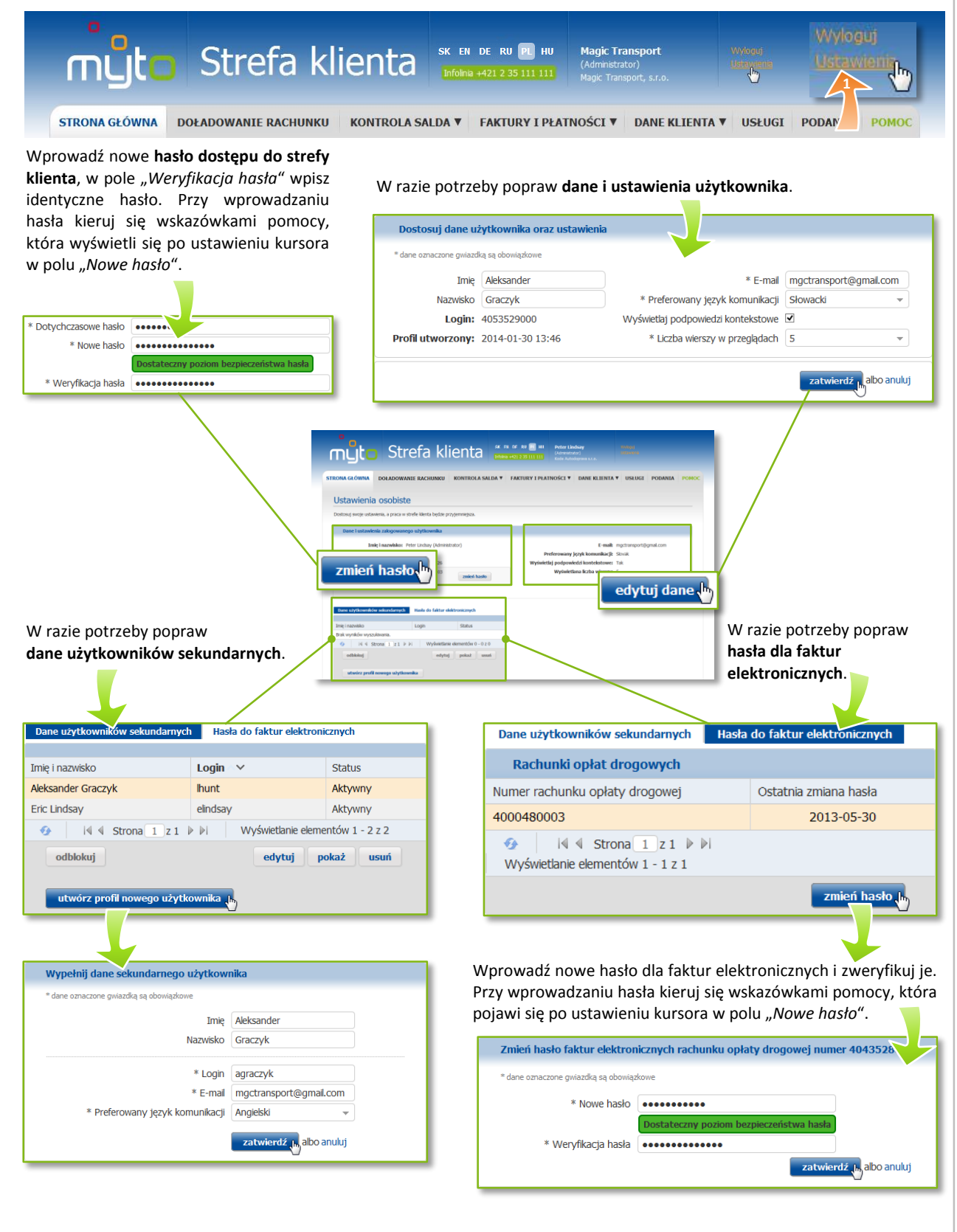